Career and Research Skills Training (CaRST)

# Self-Recording an Activity

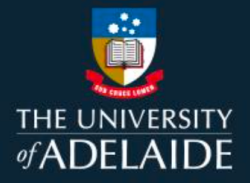

## Introduction

Some activities must be self-recorded in CaRST Online to ensure they are credited towards your CaRST hours.

This includes:

- Approved activities which are already listed in CaRST Online.
- Experiential Activities and Training activities not already listed in CaRST Online.

Please see below the process to record either type of activity.

# How to self-record an approved activity

Some activities must be self-recorded in CaRST Online to ensure they are credited towards your CaRST hours. Among those self-recorded activities there are approved activities which are already listed in CaRST Online – for example, Research Integrity, or one of the pre-recorded CaRST workshops.

### Procedure

1. From the home screen click Record

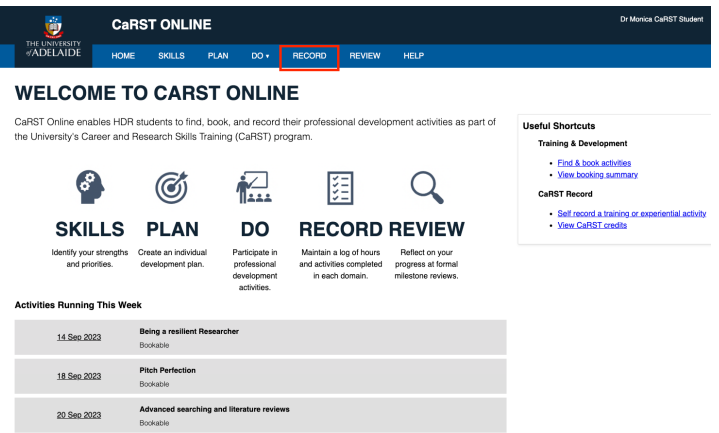

2. Then click Add or book an approved activity

| Ö                           | CaRS           |                   | ١E          |              |           |                              |                |   |                                                                       |                                                            | Dr N                                        | Ionica CaRST Student | Sign Out     |
|-----------------------------|----------------|-------------------|-------------|--------------|-----------|------------------------------|----------------|---|-----------------------------------------------------------------------|------------------------------------------------------------|---------------------------------------------|----------------------|--------------|
| THE UNIVERSITY<br>∮ADELAIDE | HOME           | SKILLS            | PLAN        | DO 🔹         | RECORD    | REVIEW                       | HELP           |   |                                                                       |                                                            |                                             |                      |              |
| CARST                       | CREDI          | TS O              | /ER\        | /IEW         |           |                              |                |   |                                                                       |                                                            |                                             |                      |              |
| 0 20                        | 40             | 60 1              | 80 10       | 00 120       |           | 12<br>Recognise<br>Show      | 0<br>d Credits |   | A: Knowledge a<br>B: Personal effe<br>C: Research go<br>D: Engagement | nd intellectu<br>ctiveness<br>vernance an<br>, influence a | al abilities<br>d organisation<br>nd impact |                      |              |
| Well done, you've rea       | ached your CaR | IST target!       | Download Co | ompletion Ce | rtificate |                              |                |   |                                                                       |                                                            |                                             |                      |              |
| Add or book an approv       | ed activity    | Self-record an ac | stivity     |              |           |                              |                |   |                                                                       |                                                            |                                             |                      |              |
| Print                       |                |                   |             |              |           |                              |                |   |                                                                       |                                                            |                                             |                      |              |
| Search:                     |                |                   |             |              |           |                              |                |   |                                                                       |                                                            |                                             | Show                 | 25 v entries |
| Date                        | Title / Sum    | imary             | ¢ .         | Total Cred   | its       | Domains                      |                | 0 | Approval Status                                                       | ¢                                                          | Evidence                                    | 4                    |              |
| 10 Apr 2018                 | ANSYS FEA      | Training          | 3           | 21           |           | <ul> <li>Domain A</li> </ul> |                |   | Approved                                                              |                                                            |                                             |                      | 10 A         |
| 20 Apr 2018                 | Honours Clas   | ssics Common      | Course (    | D            |           |                              |                | , | Approved                                                              |                                                            |                                             |                      | ô 🖶          |
| 24 Apr 2018                 | CaRST Infor    | mation Sessio     | n ·         | 1            |           | • Domain C                   |                |   |                                                                       |                                                            |                                             |                      |              |
| 25 Apr 2018                 | Domain B       |                   | 4           | 48           |           | <ul> <li>Domain B</li> </ul> |                | , | Approved                                                              |                                                            |                                             |                      | û e          |

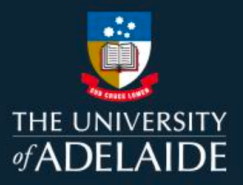

3. Click on **Ongoing/Future** and then enter the name of the activity in the search area e.g. Research integrity, then click**Search**, then if you don't see the activity, click on**Best Match.** 

If you can't find your activity then you will need to follow the process below on Self-Recording external activities (Page 6 below).

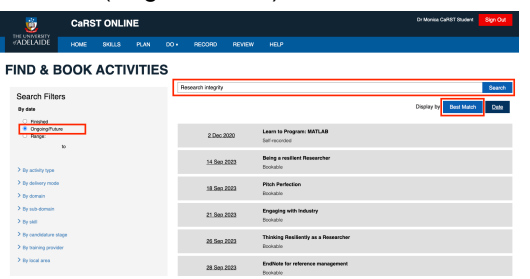

4. Then the description of the activity will open, then click Add to my record at the bottom of the screen.

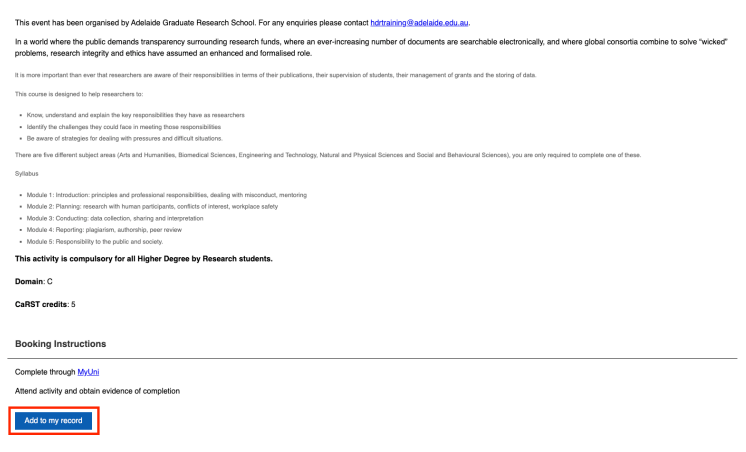

- 5. A pop-up box will display for completion.
  - a. the name of the completed activity, the training provider the date and time the domain, credit and type of activity will be prefilled

### NON-BOOKABLE ACTIVITY

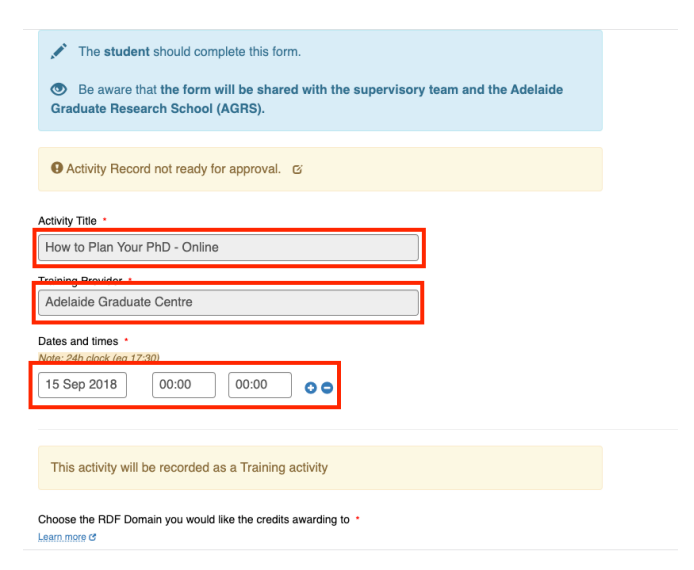

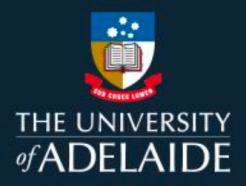

6. Upload your supporting evidence by clicking on the blue **Choose a file to upload** button.

| Choose the RDF Domain you would like the credits awarding to *                                                                             |
|----------------------------------------------------------------------------------------------------|
| O Domain A: Knowledge and Intellectual Abilities                                                                                           |
| O Domain B: Personal Effectiveness                                                                                                    |
| Domain C: Research Governance and Organisation                                                                                             |
| <ul> <li>Domain D: Engagment, Influence and Impact</li> </ul>                                                                              |
| Skills                                                                                                    |
| There are no skills specifically associated with this course                                                                               |
| There are no skills specifically associated with this course                                                                               |
| There are no skills specifically associated with this course Upload evidence Couple used: 31.31MB out of 100.00MB Choose # file to upload. |

This will open Windows Explorer on your computer. Select the file you want to upload and the click on **open.** 

| S in type 1                                                                                                    |                                             | X any                                                                                                    |
|----------------------------------------------------------------------------------------------------|---------------------------------------------|----------------------------------------------------------------------------------------------------|
| 1                                                                                                    | PC - Initia                                 | · b last hits F                                                                                                    |
| Spin T Ballin                                                                                                    |                                             | P • 0 •                                                                                                    |
| Gilla for Trainin *                                                                                                    | [] time                                     | December of the December of December of De |
| 2 Copes<br>2 Copes<br>Annue<br>Concern<br>Concern<br>Conce | ATT AND AND AND AND AND AND AND AND AND AND | Notestan false and false and false a |
|                                                                                                    | Re had ber liphoto.                         |                                                                                                    |
|                                                                                                    | Activities Planning T<br>19.<br>19.         | The of equal and the solution of part (C) equations, any a 1 metric law?                                                                                                    |
|                                                                                                    |                                             | Pease also is any selevant. Danie smol E 7 Mil out of 30 25MB developmentation. Physical Science and American American A |

Your document has uploaded correctly when you it displays in the box at the bottom of the form.

If you have uploaded the wrong document, you can click on the **delete** button on the right-hand side of the box and repeat the above process.

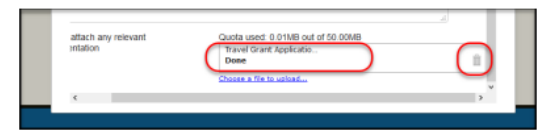

7. Complete the remaining text boxes: **Description of the activity**, and **Why did you select this activity**, what did you learn, and how will you apply it?

| Upload evidence *                                                                  |    |
|------------------------------------------------------------------------------------|----|
| Quota used: 43.31MB out of 100.00MB                                                |    |
| Choose a file to upload                                                            |    |
| Description of the activity *                                                      |    |
|                                                                                    |    |
|                                                                                    |    |
| Why did you select this activity, what did you learn, and how will you apply it? * | 10 |
|                                                                                    |    |
|                                                                                    |    |
|                                                                                    |    |

8. Select 'Mark Ready for Approval' when your record is ready.

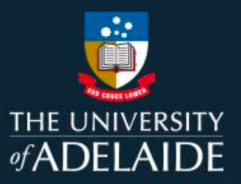

| Why did you select this activity, what did you les | en, and how will you apply it? * |     |
|----------------------------------------------------|----------------------------------|-----|
| Test                                               |                                  | lic |
| These fields must be filled in *                   |                                  |     |
| Mark Ready for Approval                            |                                  |     |
|                                                    |                                  |     |
| Approval status:                                   |                                  |     |

- 9. Click **save** at the bottom of the form to save your record and have your CaRST credit hours allocated. Click **discard** if you want to cancel the record at any time.
- 10. If you have completed all the necessary steps, your activity will be automatically approved by the system and the record will appear as '**Approved'**. This should be considered provisional approval, as all CaRST activities are reviewed and may be audited at the time of you next milestone review (e.g. your CCSP, Major or Annual Review).

| Marked Ready for Approval<br>Approval status:<br>Approved |  |
|-----------------------------------------------------------|--|
| Feedback                                                  |  |

11. At your next milestone review the CaRST team will audit your self-recorded activities as part of the review process. If any changes are required to your recorded activities you will be advised of the requirements. If only minor adjustments are required, these may be applied to your record, and a note included in the activity as to what has changed. You can reduce the chance of having activities marked as 'not approved', or changes to the hours and domain recorded by ensuring you are recording activities correctly.

# *Note: Hours applied to your CaRST Record are subject to change until the CaRST team have reviewed the activity.*

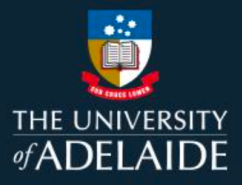

# How to self-record external activities

Some activities must be self-recorded in CaRST Online to ensure they are credited towards your CaRST hours. This includes Experiential Activities and Training activities not already listed in CaRST Online.

# Procedure

1. From the home screen click Record and then Self-record an activity

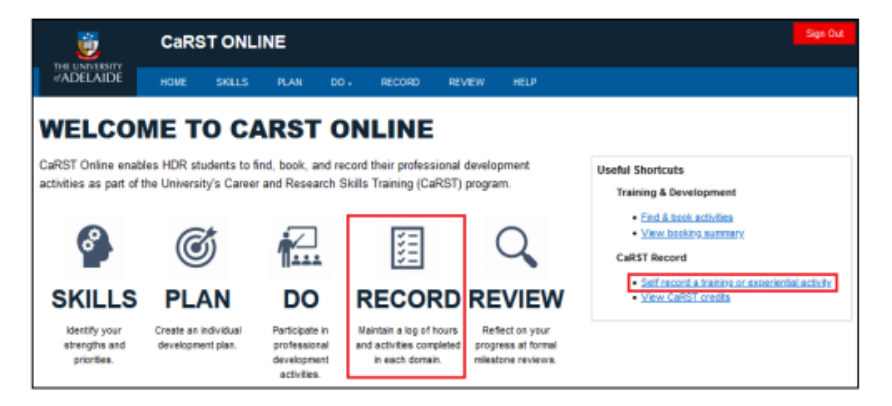

- 2. A pop-up box will display for completion.
  - 2.1 Write the name of the completed activity in the Activity Title box.
  - 2.2 Enter the name of the provider in the **Training Provider** box.
  - 2.3 Enter the **Time and Date** details of the activity using the 24hr format (i.e. 1pm = 13:00).

| Lott 3 Lott 3 LOUI INF                                                                                     | ×   |
|----------------------------------------------------------------------------------------------------|-----|
| ACTIVITY History: Latest                                                                                   |     |
|                                                                                                    | - 1 |
| The student should complete this form.                                                                     | ^   |
|                                                                                                    |     |
| Be aware that the form will be shared with the supervisory team and the<br>Adetaide Graduate Centre (AGC). | 20  |
|                                                                                                    | 0   |
| Activity Record not ready for approval. gr                                                                 | 10  |
|                                                                                                    |     |
| Activity Title                                                                                             |     |
| Professional Development Activity                                                                          |     |
| Training Provider *                                                                                        |     |
|                                                                                                    |     |
| Dates and times *                                                                                          |     |
| 4 Jan 2022 12:00 13:00                                                                                     |     |
| ( 2022 Jan )                                                                                               |     |
| MTWTFSS                                                                                                    |     |
| 27 28 29 30 31 1 2 unconding?                                                                              |     |
| 10 11 12 13 14 16 18                                                                                       |     |
| 17 18 19 20 21 22 23 and engagement                                                                        |     |
| 24 25 20 27 28 29 30                                                                                       |     |
| 21 1 2 3 4 5 6 Disca                                                                                       | rd  |
| 11.540                                                                                                    | _   |

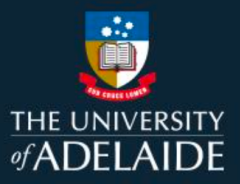

3. If the activity ran over multiple days, you can add in extra dates and hours by clicking the plus button to the right of the times.

| Activity Title *    |                    |  |   |
|---------------------|--------------------|--|---|
| Professional De     | velopment Activity |  |   |
| Training Provider * |                    |  |   |
| University of A     | lelaide            |  |   |
|                     |                    |  | - |
| Note: 24h clock (eg | 17:30)             |  |   |
| 4 Jan 2022          | 13:00 14:00        |  |   |
| 4 1 2022            | 13:00 14:00        |  |   |

4. Under **What type of activity are you recording?** Select the appropriate choice for the activity you are recording based on the following information:

**Training:** This category includes formal training undertaken through workshops, courses, online courses, and other structured training programs.

**Experiential:** This category includes other learning experiences that enhance the knowledge and skills of a researcher but that are not formally taught.

**Other commercialisation and engagement:** Activities in this category are focused on arrangements with external organisations that enable experiential learning related to your HDR.

| Activity Tite * Professional Development Activity Training Provider * University of Addiaide Dates and times * Nete: 24th clock (eg 17.30) 4 Jan 2022 13:00 14:00 • What type of activity are you recording? * • Training Experiential • Other commercialisation and engagement |  |
|----------------------------------------------------------------------------------------------------|--|
| Professional Development Activity Training Provider * University of Adelaide Datas and imas * Mate: 246 clock (eg 17.20) 4 Jan 2022 13:00 14:00 • What type of activity are you recording? * Training Experiential Other commercialisation and engagement                       |  |
| Traning Provider *<br>University of Adelaide<br>Dates and times *<br>Nate: 246 cooke (eg 17.30)<br>4 Jan 2022 13:00 14:00 • •<br>What type of activity are you recording? *<br>• Training<br>• Expertinitial<br>• Other commercialisation and engagement                        |  |
| University of Adelaide Dates and times * Nete: 24m dock (eg 17.30) 4 Jan 2022 13.00 14.00 ©  What type of activity are you recording? * Training Experiential Other commercialisation and engagement                                                                            |  |
| Dates and times * Nete: 24th obold (eg 17.30) 4 Jan 2022 13:00 14:00  What type of activity are you recording? * Training Experiential Other commercialisation and engagement                                                                                                   |  |
| What type of activity are you recording? *         Training         Experiential         Other commercialisation and engagement                                                                                                    |  |
| Iraining     Experiential     Other commercialisation and engagement                                                                                                    |  |
| Collection and engagement                                                                                                    |  |
|                                                                                                    |  |
|                                                                                                    |  |
| Upload evidence *                                                                                                    |  |
| Quota used: 43.31MB out of 100.00MB                                                                                                    |  |
| Choose a file to upload                                                                                                    |  |
| Description of the activity                                                                                                    |  |

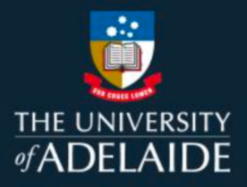

# If your activity was Experiential

Click on the arrow to the right-hand side of the form to open the drop-down menu of options. Find and select the category that best fits your activity. Information on many experiential activities and the evidence required to claim them is available on the Experiential Activities website.

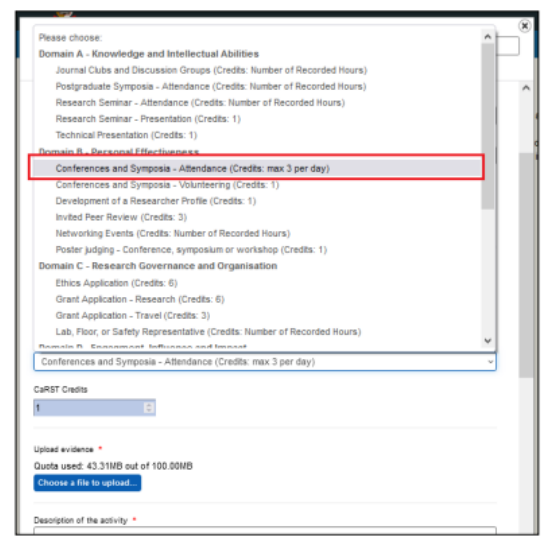

**Note:** Some activities have pre-determined CaRST credits displayed to the left of the activity. CaRST credits for other activities are determined by the number of hours you recorded in the **Time and Date** section of the form. Ensure your hours are entered correctly to avoid errors in recording of your CaRST credits.

| Domain A - Knowledge and Intellectual Abilities                         |
|-------------------------------------------------------------------------|
| Journal Clubs and Discussion Groups (Credits: Number of Recorded Hours) |
| Postgraduate Symposia - Attendance (Credits: Number of Recorded Hours)  |
| Research Seminar - Attendance (Credits: Number of Recorded Hours)       |
| Research Seminar - Presentation (Credits: 1)                            |
| Technical Presentation (Credits: 1)                                     |
| Domain B - Personal Effectiveness                                       |
| Conferences and Symposia - Attendance (Credits: max 3 per day)          |

### If your activity was Training

Select the relevant RDF Domain for the activity. Click on 'Learn more' link for more details about the Domains.

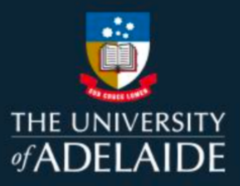

|                                                                                                    | UNLINE                                                                                                    |     |
|----------------------------------------------------------------------------------------------------|----------------------------------------------------------------------------------------------------|-----|
| ACTIVITY                                                                                              | History: Latest                                                                                                    | ×   |
|                                                                                                    |                                                                                                    |     |
| 4 Jan 2022 13:00                                                                                      | 14:00                                                                                                    | ^   |
| What type of activity are you recording                                                               | e •                                                                                                    |     |
| Training     Experiential                                                                             |                                                                                                    |     |
| O Other commercialisation and eng                                                                     | agement                                                                                                    |     |
| Is this training listed in the Find 8<br>instructions shown within the co<br>your CaRST activity log. | Book Activities screen? If so please follow booking<br>ourse details and this activity will be automatically added to |     |
| Choose the RDF Domain you would like                                                                  | the credits awarding to *                                                                                             | - 1 |
| O Domain A: Knowledge and Intellectual                                                                | al Abilities                                                                                                    |     |
| <ul> <li>Domain B: Personal Effectiveness</li> <li>Domain C: Research Governance ar</li> </ul>        | nd Organisation                                                                                                    |     |
| O Domain D: Engagment, Influence an                                                                   | d Impact                                                                                                    |     |

# If your activity was Other commercialisation and engagement

Click on the arrow to the right-hand side of the form to open the drop-down menu of options. Find and select the category that best fits your activity.

| Please choose:                                                                                          | ~ |
|----------------------------------------------------------------------------------------------------|---|
| Please choose:                                                                                          |   |
| Domain A - Knowledge and Intellectual Abilities                                                         |   |
| Fieldwork with research end-user (Credits: 6)                                                           |   |
| Domain B - Personal Effectiveness                                                                       |   |
| Industry mentoring program - participant (Credits: 6)                                                   |   |
| Job shadowing or industry visitation (Credits: 6)                                                       |   |
| Domain D - Engagment, Influence and Impact                                                              |   |
| Commercialisation and Entrepreneurship (Credits: 6)                                                     |   |
| Community Engagement/Outreach (Credits: 6)                                                              |   |
| Dissemination of research work in public fora (Credits: 3)                                              |   |
| Engaging with industry (Credits: 6)                                                                     |   |
| Entrepreneurship/Pitch competition - participant (Credits: 6)                                           |   |
| Industry Placement < 30 days (Credits: 6)                                                               |   |
| Performance and other creative outputs (Credits: 6)                                                     |   |
| Publication - in collaboration with industry or external organisation e.g. journal article (Credits: 6) |   |

Note: All activities have pre-determined CaRST credits displayed to the right of the activity.

| Please choose:                                        | ~ |
|-------------------------------------------------------|---|
| Please choose:                                        |   |
| Domain A - Knowledge and Intellectual Abilities       |   |
| Fieldwork with research end-user (Credits: 6)         |   |
| Domain B - Personal Effectiveness                     |   |
| Industry mentoring program - participant (Credits: 6) |   |
| Job shadowing or industry visitation (Credits: 6)     |   |

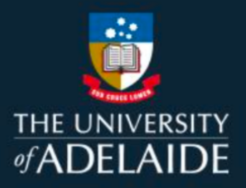

5. Upload your supporting evidence by clicking on the blue Choose a file to upload button.

| Choose the RDF Domain you would like the credits awarding to *     |  |
|--------------------------------------------------------------------|--|
| <ul> <li>Domain A: Knowledge and Intellectual Abilities</li> </ul> |  |
| Domain B: Personal Effectiveness                                   |  |
| O Domain C: Research Governance and Organisation                   |  |
| O Domain D: Engagment, Influence and Impact                        |  |
| 1 C                                                                |  |
| Upload evidence *                                                  |  |
| Quota used: 43.31MB out of 100.00MB<br>Choose a file to upload     |  |
| Description of the activity *                                      |  |

This will open Windows Explorer on your computer. Select the file you want to upload and the click on **open.** 

|                     |                                    |                          |                     |              | ×                    | anty            |        |
|---------------------|------------------------------------|--------------------------|---------------------|--------------|----------------------|-----------------|--------|
| > -> 🕆 🗖 > 19       | No PC > Dealitop                   |                          | ⇒ ð Search D        | azktop       | ρ                    |                 |        |
| logenice + New Yold | lar .                              |                          |                     | (in •        | . 0                  |                 | (m     |
| GROs for Trainin *  | Nerse O                            | Date modified            | Type                | Site         |                      | Leve            | Decard |
| Thirty .            | Calist                             | 5/04/2018 4:08 PM        | Tile folder         |              |                      | History: Laleid |        |
| 30 Objects          | infographics                       | 6/04/2018 0:58 AM        | Rilefolder          |              |                      | ession          | ~      |
| Dedrtop             | Other                              | 10/04/2018 9.45 AM       | File Folder         |              |                      |                 |        |
| Documents           | THE Toyof Start Assistation        | STREETE BALLAM           | Microsoft illered D | 12 88        | <u>۱</u>             | and a failed    |        |
| Downloads           | and an and the second second       |                          |                     |              | J                    | ENGLACODER      |        |
| Maric               |                                    |                          |                     |              |                      |                 |        |
| E Fictures          |                                    |                          |                     |              |                      |                 |        |
| M Videos            |                                    |                          |                     |              |                      |                 |        |
| Windows (C3         |                                    |                          |                     |              |                      |                 |        |
| Eserador () and     |                                    |                          |                     |              |                      |                 |        |
| Threads (mental)    |                                    |                          |                     |              |                      |                 |        |
| a 10/16/04/1/44/4   |                                    |                          |                     |              |                      |                 |        |
| Network v           |                                    |                          |                     |              |                      |                 | - 1    |
| Files               | ame: "revel Crant Application      |                          | ATTAC               |              | ~                    | IS & RESERVICE? |        |
|                     |                                    |                          |                     |              |                      |                 |        |
|                     |                                    |                          | Ope                 |              | encel                |                 |        |
|                     |                                    |                          | - Cope              | · · ·        | encel                | J               |        |
| _                   | Activities Running T               |                          | Ope                 | · ·          | encel                | J               |        |
|                     | Activities Running T               |                          |                     | · (          | incel                | J               |        |
|                     | Activities Running T               |                          |                     | •            | encel                | J               |        |
|                     | Activities Running T               | What impact will this as | Twily have on your  | HOR experier | encel                | 6 months' time? |        |
|                     | Activities Running T<br>10.        | What impact will this an | tivity have on your | HDR experies | ncel                 | 6 months' time? |        |
|                     | Activities Running T<br>10.        | What impact will this as | tivity have on your | HOR esperies | ncal                 | 6 months' time? | _      |
|                     | Activities Running T<br>10.<br>10. | What impact will this an | tivity have on your | HOR experies | encel                | 6 months' line? | _      |
|                     | Activities Running T<br>10.<br>10. | What impact will this as | twity have on your  | HDR experies | ncel                 | 6 months' line? |        |
|                     | Activities Running T<br>19.<br>10. | What impact will this as | Ewily have on your  | HDR experies | ncel                 | 6 months' time? |        |
|                     | Activities Running T<br>10.<br>10. | What impact will this as | Swity have on your  | HDR experies | incel                | 6 northy line?  |        |
|                     | Activities Running T<br>10.<br>10. | What impact will this as | tivity have on your | HDR experies | incel<br>ice, say ir | 6 months' taxe? |        |

Your document has uploaded correctly when you it displays in the box at the bottom of the form.

If you have uploaded the wrong document, you can click on the **delete** button on the right-hand side of the box and repeat the above process.

| attach any relevant | Quota used: 0.01MB out of 50.00MB<br>Travel Grant Applicatio<br>Done<br>Choose a file to upload |   |
|---------------------|-------------------------------------------------------------------------------------------------|---|
| ¢                   |                                                                                                 | > |

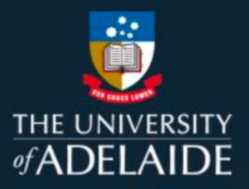

6. Complete the remaining text boxes: **Description of the activity**, and **Why did you select this activity**, what did you learn, and how will you apply it?

|   | Upload evidence *                                                                  | 8 |
|---|------------------------------------------------------------------------------------|---|
|   | Quota used: 43.31MB out of 100.00MB                                                |   |
|   | Choose a file to upload                                                            |   |
|   |                                                                                    |   |
| 1 | Description of the activity *                                                      |   |
| 1 |                                                                                    |   |
|   |                                                                                    |   |
|   |                                                                                    |   |
|   |                                                                                    |   |
|   | Why did you select this activity, what did you learn, and how will you apply it? * | - |
| 1 |                                                                                    |   |
|   |                                                                                    |   |
|   |                                                                                    |   |
|   |                                                                                    |   |
|   |                                                                                    | - |

7. Select 'Mark Ready for Approval' when your record is ready.

| _ |                                                                                    |    | _ |
|---|------------------------------------------------------------------------------------|----|---|
|   | Why did you select this activity, what did you learn, and how will you apply it? * | _  |   |
|   | Test                                                                               |    |   |
|   |                                                                                    |    |   |
|   |                                                                                    |    |   |
|   |                                                                                    | 11 |   |
|   | · · · · · · · · · · · · · · · · · · ·                                              |    |   |
|   | These fields must be filled in *                                                   |    |   |
|   |                                                                                    |    |   |
|   |                                                                                    |    |   |
|   | Mark Rearly for Approval                                                           |    |   |
|   |                                                                                    |    |   |
|   | Aperoval status:                                                                   |    |   |
|   |                                                                                    |    |   |
|   | Not ready for approval                                                             |    |   |
|   |                                                                                    |    |   |

- 8. Click **save** at the bottom of the form to save your record and have your CaRST credit hours allocated. Click **discard** if you want to cancel the record at any time.
- 9. If you have completed all the necessary steps, your activity will be automatically approved by the system and the record will appear as **'Approved'.** This should be considered provisional approval, as all CaRST activities are reviewed and may be audited at the time of you next milestone review (e.g. your CCSP, Major or Annual Review).

| Marked Ready for Approval |
|---------------------------|
| Approval status:          |
| Approved                  |
|                           |
| Feedback                  |

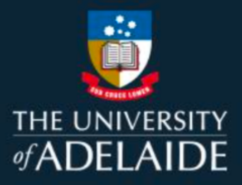

10. At your next milestone review the CaRST team will audit your self-recorded activities as part of the review process. If any changes are required to your recorded activities you will be advised of the requirements. If only minor adjustments are required, these may be applied to your record, and a note included in the activity as to what has changed. You can reduce the chance of having activities marked as 'not approved', or changes to the hours and domain recorded by ensuring you are recording activities correctly.

*Note: Hours applied to your CaRST Record are subject to change until the CaRST team have reviewed the activity.* 

# **Contact Us**

For further support or questions, please contact Research Technology Support on +61 8 8313 7799 or researchsupport@adelaide.edu.au

If you have a question relating to the CaRST program, please visit their website at https://www.adelaide.edu.au/graduate-research/career-development or contact the CaRST team at carst@adelaide.edu.au